Khóa vân tay Kaadas S7 có đa dạng công năng mở khóa như vân tay, thẻ từ, mã số, chìa cơ. Các cài đặt cũng vô cùng đơn giản. Sau đây là các bước để cài đặt trước khi sử dụng Kaadas S7:

## 1. Lưu ý trước khi sử dụng

- + Mật khẩu cần được giữ bí mật
- + Không sử dụng hóa chất, nước để lau rửa khóa

# 2. Đăng ký mã số chủ cho khóa cửa điện tử

# 2.1 Đăng ký mã số chủ:

– Mã số chủ: Mã số chủ mặc định ban đầu của khóa là "147258"

– Đầu tiên, Chạm tay vào màn hình – > Bàn phím sáng – > Nhấn 2 lần phím "\*" -> Nhấn mã số chủ mặc định cộng phím "#" – > Nhấn phím "1" – > Nhấn phím "9" – >Nhập mã số chủ mới ( Độ dài 6-12 ký tự số) cộng phím "#" tiếp theo nhập lại mã số chủ cộng phím "#" (Kết thúc) – > Nhấn 2 lần " \* " để thoát chế độ đăng ký

# 2.2 Đăng ký mã số mở cửa :

– Mã số mở cửa bao gồm 10 mã số khác nhau tương ứng với 10 ID người dùng từ 00 – 09

– Đầu tiên, Chạm tay vào màn hình – > Bàn phím sáng – > Nhấn 2 lần phím "\*" -> Nhấn mã số chủ đang dùng cộng phím "#" – > Nhấn phím "1" – > Nhấn phím "1" – > Nhập mã số ID người dùng (00 – 04) – > Nhấn "#" -> Nhập mã số cần cài đặt cộng phím "#"(Độ dài 6-12 ký tự số), chú ý: mã số không được liền nhau (Ví dụ: 123456 là không được chấp thuận) -> Nhập lại mã số cần cài đặt cộng phím "#" (Kết thúc) – > Nhấn 2 lần "\*" để thoát chế độ đăng ký

## 3. Đăng ký vân tay cho khóa cửa điện tử

Vân tay: Bộ nhớ tối đa 100 vân tay, có thể đăng ký vân tay với các mã số ID người dùng 00-99

– Đầu tiên, Chạm tay vào màn hình – > Bàn phím sáng – > Nhấn 2 lần phím "\*" -> Nhấn mã số chủ đang dùng cộng phím "#" – > Nhấn phím "1" – > Nhấn phím "2" – >Nhập mã ID người dùng (00 – 99) – > cộng phím "#" -> Đặt ngón tay cần cài đặt lên đầu đọc 8 lần, khia máy báo " Success " là thành công – > Nhấn 2 lần phím " \* " để thoát chế độ đăng ký.

## 4. Đăng ký thẻ từ cho khóa cửa điện tử

Thẻ từ: Bộ nhớ tối đa 100 thẻ từ, có thể đăng ký thẻ từ với các ID người dùng 00 – 99

– Đầu tiên Chạm tay vào màn hình – > Bàn phím sáng – > Nhấn 2 lần phím "\*" -> Nhấn mã số chủ đang dùng cộng phím "#" – > Nhấn phím "1" – > Nhấn phím "3" – >Nhập mã ID người dùng (00 – 99) cộng

phím "# " -> Đặt thẻ cần cài đặt vào ô "Card" trên màn hình – > Máy kêu "Pick" là thành công – > Nhấn 2 lần phím " \* " để thoát chế độ đăng ký

#### 5. Xóa mật khẩu cho khóa cửa điện tử

#### 5.1. XÓA MÃ SÔ.

#### 5.1.1 Xóa tất cả mã số.

– Đầu tiên, Chạm tay vào màn hình – > Bàn phím sáng – > Nhấn 2 lần phím "\*" -> Nhấn mã số chủ đang dùng cộng phím "#" – > Nhấn phím "1" – > Nhấn phím "4" – > Nhấn phím "2" – > Nhấn 2 lần "\*" để thoát

#### 5.1.2 Xóa từng mã số.

– Đầu tiên, Chạm tay vào màn hình – > Bàn phím sáng – > Nhấn 2 lần phím "\*" -> Nhấn mã số chủ đang dùng cộng phím "#" – > Nhấn phím "1" -> Nhấn phím "4" – >Nhấn phím "1" -> Nhấn phím "4" – >Nhấn phím "1" -> Nhấn phím "4" – > Nhấn 2 lần "\*" để thoát

## 5.2. XÓA THỂ TỪ.

#### 5.2.1. Xóa từng thẻ từ

– Đầu tiên, Chạm tay vào màn hình – > Bàn phím sáng – > Nhấn 2 lần phím "\*" -> Nhấn mã số chủ đang dùng cộng phím "#" – > Nhấn phím "1" – > Nhấn phím "6" – >Nhấn phím "1"->Nhập mã ID cần xóa cộng phím "#" – > Nhấn 2 lần "\*" để thoát

#### 5.2.2. Xóa tất cả thẻ từ

– Đầu tiên, Chạm tay vào màn hình – > Bàn phím sáng – > Nhấn 2 lần phím "\*" -> Nhấn mã số chủ đang dùng cộng phím "#" – > Nhấn phím "1" – > Nhấn phím "6" – > Nhấn phím "2" – > Nhấn 2 lần "\*" để thoát

# 5.3. XÓA VÂN TAY.

#### 5.3.1 Xóa từng vân tay :

– Đầu tiên, Chạm tay vào màn hình – > Bàn phím sáng – > Nhấn 2 lần phím "\*" -> Nhấn mã số chủ đang dùng cộng phím "#" – > Nhấn phím "1" – > Nhấn phím "5" – >Nhấn phím "1" -> Nhập mã ID cần xóa cộng phím "#" – > Nhấn 2 lần "\*" để thoát

#### 5.3.2 Xóa tất cả vân tay

– Đầu tiên, Chạm tay vào màn hình – > Bàn phím sáng – > Nhấn 2 lần phím "\*" -> Nhấn mã số chủ đang dùng cộng phím "#" – > Nhấn phím "1" – > Nhấn phím "5" – >Nhấn phím "2" -> Nhập mã ID cần xóa cộng phím "#" – > Nhấn 2 lần "\*" để thoát

# THÔNG TIN LIÊN HỆ

Mọi thông tin cần tìm hiểu thêm xin vui lòng tham khảo các nội dung dưới đây: Website: http://kaadas.com.vn/ Email: sale.kaadas@gmail.com Hotline: 0902.914.222